## Translations: Créer une page Pièce et Outil/25/en

- 1. Select the **status** of the page from the drop-down menu at the bottom of the screen:
- Draft if you have not finished writing it.
- Submit for Proofreading when you want to submit your page to reviewers before its publication on the platform.

2. Finalize the creation by clicking Save.